Windows 10 Görüntüleme Dili Nasıl Değiştirilir? Masaüstümüzde sağ kısımda yer alan saatin üzerine sağ tıklıyoruz ve açılan pencereden Tarih/Saat ayarla'yı seçiyoruz.

#### Araç çubukları

#### Tarih/saat ayarla

Bildirim simgelerini özelleştir

Ara

Görev Görünümü düğmesini göster

Kişileri görev çubuğunda göster

Windows Ink Çalışma Alanı düğmesini göster

Dokunmatik klavye düğmesini göster

Pencereleri basamakla

Pencereleri üst üste göster

Pencereleri yan yana göster

Masaüstünü göster

Görev Yöneticisi

# Sol kısımda yer alan Zaman ve Dil sekmesi altındaki Dil seçeneğine giriyoruz.

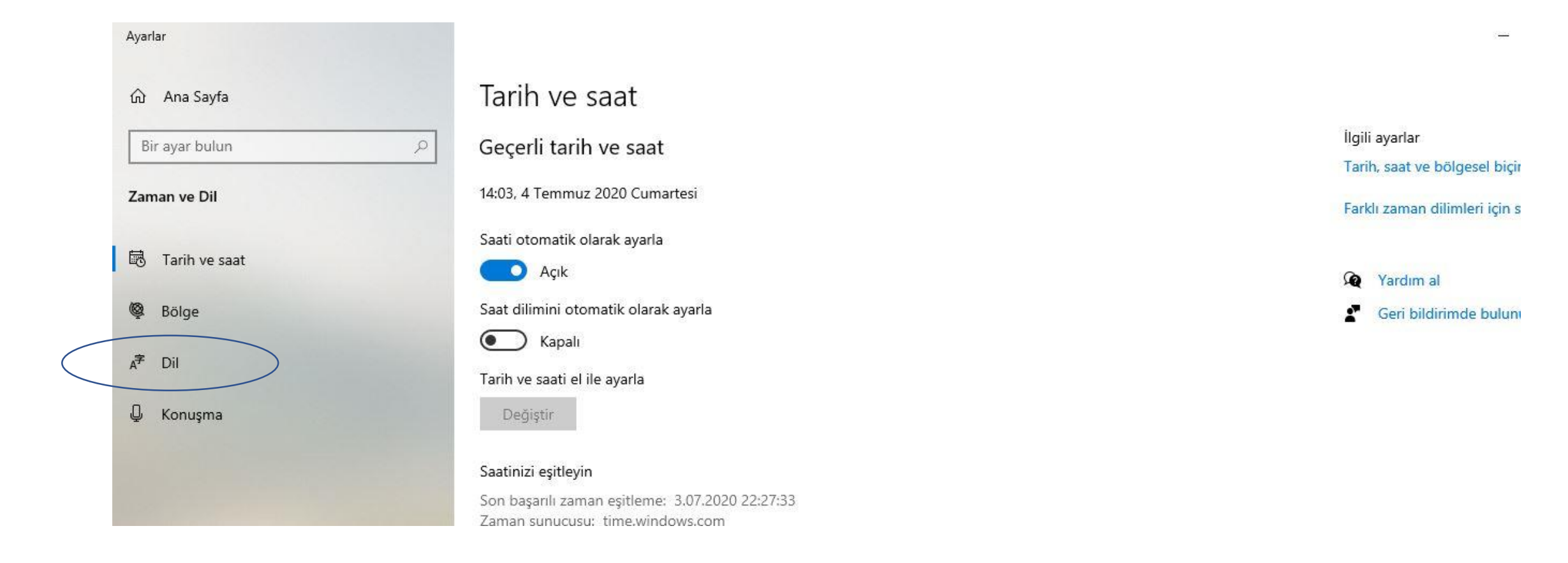

### Açılan pencerede Tercih edilen dil ekleye tıklıyoruz.

#### Dil

#### Windows görüntüleme dili

#### Türkçe

V

Ayarlar ve Dosya Gezgini gibi Windows özellikleri bu dilde görüntülenecektir.

#### Microsoft Store'da Windows görüntü birimi dili ekleme

Windows'un gezinme, menüler, iletiler, ayarlar ve yardım konularında kullandığı dili değiştirmek için Yerel Deneyim Paketleri'ni kullanın.

#### Tercih edilen diller

Uygulamalar ve web siteleri, listede destekledikleri ilk dilde görüntülenir. Bir dil seçip ardından klavyeleri ve diğer özellikleri yapılandırmak için Seçenekler'i belirleyin.

Tercih edilen dil ekle

\* 🖸 🗖 🕅

 
 Türkçe

 Varsayılan uygulama dili; Varsayılan giriş dili
Windows görüntüleme dili

Her zaman varsayılan olarak kullanılacak bir giriş yöntemi seçin

### English (United States) seçerek alt kısımdan ileriye tıklıyoruz.

| ndows görün                                                         | Yüklenecek dili seçin                      |             |                     |      |  |  |
|---------------------------------------------------------------------|--------------------------------------------|-------------|---------------------|------|--|--|
| irkçe                                                               | ingilizce                                  |             |                     | Q    |  |  |
| rlar ve Dorya Gezgi<br>üntülene ektir.                              | English (United States)<br>İngilizce (ABD) |             | AF (2)              | ļ 🖄  |  |  |
| Microsoft Store'da                                                  | English (Australia)                        |             | ቆය.                 | 0, 🖒 |  |  |
| ndows'un gezinme.<br>Iandığı dili değiştirn                         | İngilizce (Avustralya)                     |             |                     | T    |  |  |
|                                                                     | English (Belize)                           |             | A字                  |      |  |  |
| rcih edilen dil                                                     | İngilizce (Belize)                         |             |                     |      |  |  |
| gulamalar ve web si<br>dil seçip ardından k<br>enekler'i helirlevin | English (United Kingdom)                   |             | A <sup>≉</sup> ເ2 ( | ļ 🖒  |  |  |
|                                                                     | İngilizce (Birleşik Krallık)               |             |                     |      |  |  |
| Tassib adilas d                                                     | English (Philippines)                      |             | A字                  |      |  |  |
| - Tercin edilen d                                                   | İngilizce (Filipinler)                     |             |                     |      |  |  |
| 、 Türkçe<br>字 Varsayılan uygu<br>Windows görür                      | English (South Africa)                     |             | A <sup>字</sup>      |      |  |  |
|                                                                     | İngilizce (Güney Afrika)                   |             |                     |      |  |  |
|                                                                     | English (India)                            |             | ቆ යි .              | Q 🖄  |  |  |
| r zaman varsayılan d                                                | İngilizce (Hindistan)                      |             |                     |      |  |  |
|                                                                     | <b>A<sup>≇</sup></b> Görüntüleme dili      | 🖓 Metin ok  | cuma                |      |  |  |
|                                                                     | 📮 Konuşma tanıma                           | 🖄 El yazısı |                     |      |  |  |
|                                                                     | İleri                                      | ip          | tal                 |      |  |  |

The state and the state of the

| English (United States) |                                           |  |  |  |
|-------------------------|-------------------------------------------|--|--|--|
|                         | Görüntüleme dilim olarak ayarla           |  |  |  |
|                         | Dil paketi yükle                          |  |  |  |
| Yükl                    | emek istediğiniz dil özelliklerini seçin. |  |  |  |
| ~                       | 📮 Konuşma tanıma (61 MB)                  |  |  |  |
|                         | 😭 Metin okuma (48 MB)                     |  |  |  |
| $\checkmark$            | El yazısı (5 MB)                          |  |  |  |
|                         | 📼 Temel yazı (21 MB)                      |  |  |  |
|                         | 🧕 Optik karakter tanıma (1 MB)            |  |  |  |
|                         |                                           |  |  |  |

Bu kısımda ise yükleye tıklıyoruz.

Farklı bir dil seçin

Yükle

İptal

 $\sim$ 

İngilizce dil paketimiz bilgisayarımıza yüklendi.

### Tercih edilen diller

Uygulamalar ve web siteleri, listede destekledikleri ilk dilde görüntüle Bir dil seçip ardından klavyeleri ve diğer özellikleri yapılandırmak için Seçenekler'i belirleyin.

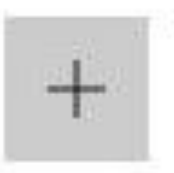

Tercih edilen dil ekle

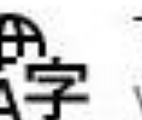

Türkçe

Varsayılan uygulama dili; Varsayılan giriş dili Windows görüntüleme dili

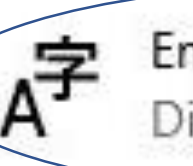

English (United States) Dil paketi yüklendi

Her zaman varsayılan olarak kullanılacak bir giriş yöntemi seçin

## Ve artık yukarı kısımdan Windows görüntüleme dilimizi English (United States) olarak değiştirebiliriz.

| Türkçe                  |  |  |
|-------------------------|--|--|
| English (United States) |  |  |
| goruntulenecektir.      |  |  |

#### 🛱 Microsoft Store'da Windows görüntü birimi dili ekleme

Windows'un gezinme, menüler, iletiler, ayarlar ve yardım konularında kullandığı dili değiştirmek için Yerel Deneyim Paketleri'ni kullanın.

### Tercih edilen diller

Uygulamalar ve web siteleri, listede destekledikleri ilk dilde görüntülenir. Bir dil seçip ardından klavyeleri ve diğer özellikleri yapılandırmak için Seçenekler'i belirleyin. Windows'un gezinme, menüler, iletiler, ayarlar ve yardım konularında kullandığı dili değiştirmek için Yerel Deneyim Paketleri'ni kullanın.

### Windows görüntüleme dili ayarlanıyor

Yeni dili tam olarak uygulamak için Windows'un oturumunuzu kapatması gerekiyor. Devam edilsin mi?

Evet, şimdi oturumu kapat

Hayır, oturumu daha sonra kapat

### Evet, şimdi oturumumuzu kapatıyoruz.

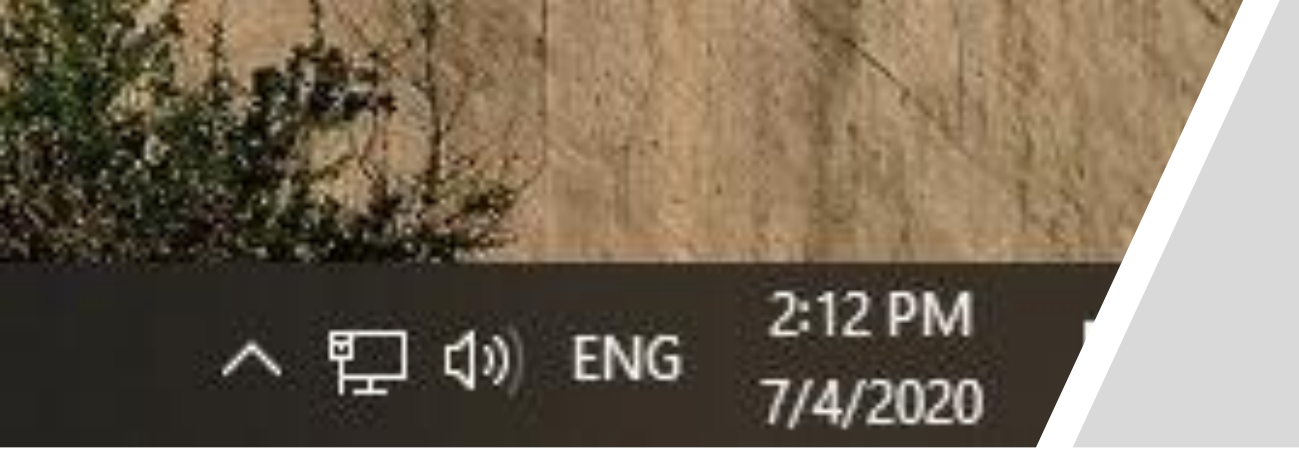

Oturumumuzu açtığımızda görüntüleme dilimizin İngilizce, klavyemizin ENG, saat ve tarih biçimimizin ise istenilen formata (AM/PM) dönüşmüş olduğunu göreceğiz. Hepsi bu kadar.

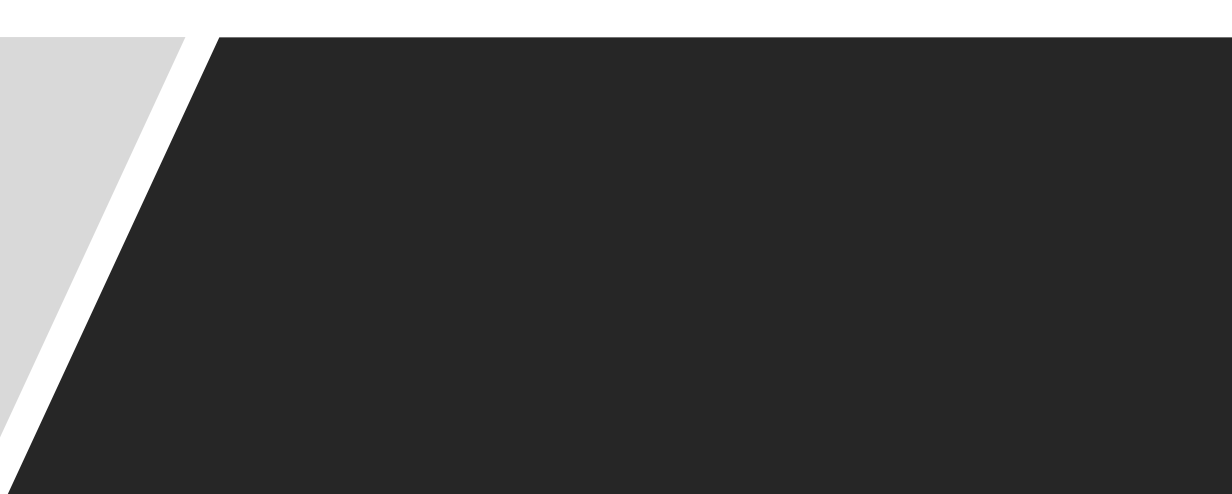